## মোবাইল এ্যাপস এর মাধ্যমে শিক্ষা প্রতিষ্ঠানের স্থানিক Latitude এবং Longitude নির্ণয়

- > Android mobile এর Internet চালু করুন।এক্ষেত্রে চাইনিজ ক্লোন/ নিম্নমানের ফোন ব্যবহার করা যাবেনা।
- > মোবাইলের Location/GPS on করে নিন।
- > Play Store থেকে BANBEIS GIS Survey App টি Install কর্ন।
- Install হলে GIS Survey নামে নতুন একটি Apps মোবাইলে দেখা যাবে। Apps টি Click করুন।
- Get Survey Form এ Click করুন।
- User Name এ banbeis লিখুন।
- Password এ123456লিখে ok দিন।
- ▷ BANBEIS-SURVEY-NEW √ BANBEIS-SURVEY-UPDATE√

নামে ২টি Survey Form দেখা যাবে। টিক চিহ্ন দিয়ে Get selected এ Click করুন। দেখালে OK দিন।

- এবার আপনার প্রতিষ্ঠানে মাঠের মধ্যখানে বা মোটামুটি মধ্য গিয়ে Start Survey এ Click করুন এরপর BANBEIS-SURVEY-UPDATE তে Click করুন।
- সঠিক ভাবে EIIN প্রদান করে আঙুল দিয়ে বামে সরান।
- EIIN সঠিক হলে প্রতিষ্ঠানটির নাম চলে আসবে।
- 🕨 প্রতিষ্ঠান সিলেক্ট করে আঙুল দিয়ে বামে সরান।
- ▶ এবার Take Picture আসবে, আপনার প্রতিষ্ঠানের একটি ছবি তুলুন বা পূর্বের তোলা ছবি আপলোড দিন এবং অপেক্ষা করুন, ok বা √ দিন
- > এরপর ছবি আসলে আঙুল দিয়ে বামে সরান। Start Geo Point লেখা আসবে।
- Start Geo Point লেখা আসলে আঙুল দিয়ে চাপ (Tap) দিয়ে আপেক্ষা করুন, একসময় Accuracy 4 বা ঘুরে শেষ হলে

Latitude: Longitude:

Altitude:

Accuracy:

- Value গুলো দেখাবে (Value গুলো খাতায় লিখুন বা ক্ষিনসট নিয়ে সংরক্ষণ করুন) এরপর আঙুল দিয়ে বামে সরান। Save Form and Exit দেখতে পাবেন, এতে আঙুল দিয়ে Tap করুন।
- Send Survey Data দেখতে পাবেন। এতে আঙুল দিয়ে চাপুন এরপর BANBEIS-SURVEY-UPDATE এ √ টিক দিয়ে নিচে Send Selected এ Click করলে ঘুরতে ঘুরতে একসময় Success দেখাবে। তখন ok দিয়ে কাজটি শেষ করুন। আপনি যে Latitude, Longitude ইত্যাদি লিখে রেখেছেন তা পরবর্তীতে বিভিন্ন প্রয়োজনে ব্যবহার করতে পারবেন।